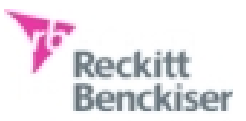

# GDANSK UNIVERSITY OF TECHNOLOGY FACULTY OF ELECTRICAL AND CONTROL

# ENGINEERING

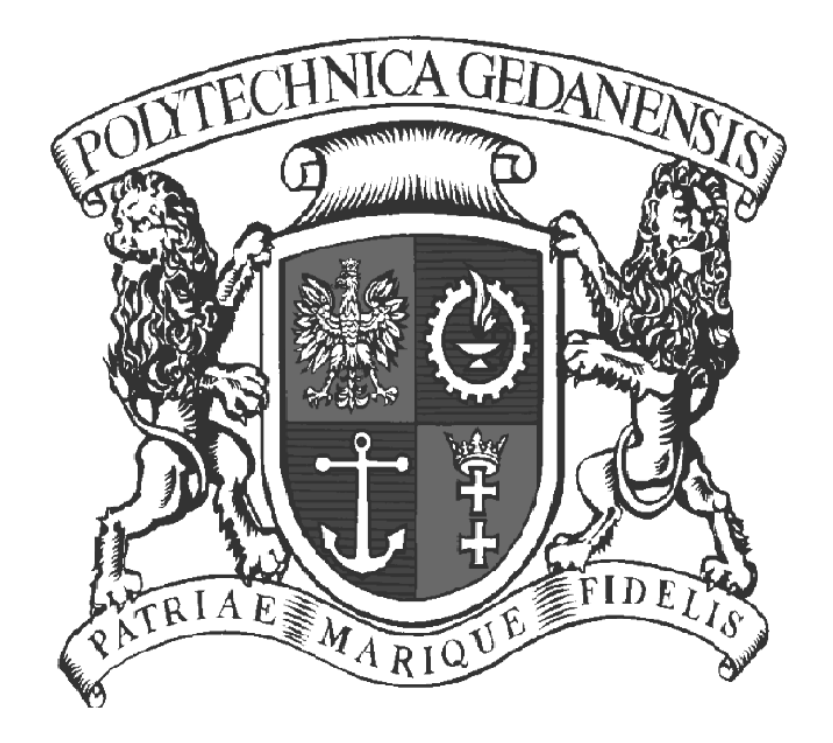

# STEPPING MOTOR CONTROLLING BY USING ARM MICROPROCESSOR

AUTOR: Chi Kin Lao SUPERVISOR: dr inż. Jarosław Guziński

Gdansk 2012

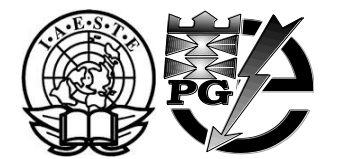

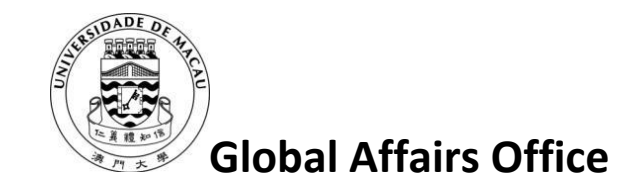

#### ACKNOWLEDGEMENT

Thanks IAESTE, Faculty of Electrical and Control Engineering of Gdansk University of Technology and Global Affairs Office for offer me this internship.

Thanks my supervisor Dr. Guzinski for his great support. It was very nice to work with him.

Thanks Dr. Kevin Hung for writing me the recommendation letter.

Thanks my FYP partner Mr. U Kin Che and my roomate Mr. José Rua for their knowledge in programing.

## **Table of Content**

| Ack | Acknowledgement1                                                   |    |  |  |  |
|-----|--------------------------------------------------------------------|----|--|--|--|
| Abs | Abstract3                                                          |    |  |  |  |
| 1.  | Introduction                                                       | 3  |  |  |  |
| 2.  | Project kept in the lab                                            | 4  |  |  |  |
| 3.  | The control algorthim                                              | 5  |  |  |  |
| 4.  | Current control                                                    | 6  |  |  |  |
| 5.  | Immplementation                                                    | 8  |  |  |  |
| 6.  | Future development                                                 | 10 |  |  |  |
| 7.  | Conculsion                                                         | 10 |  |  |  |
| 8.  | Reference                                                          | 11 |  |  |  |
| 9.  | Appendix I – The main.c Program of the Developed Embedded Programs | 12 |  |  |  |
| 10. | Appendix II - Create Embedded Programs for Testing Step by Step    | 18 |  |  |  |

*Abstract* - In this laboratory training, the basics of stepper motor and its modern controls were learnt. An AMR microprocessor broad (controller) was offered as a pulse source to control a stepper motor with driver that is a project kept in the lab [1], and the embedded control programs were written in C language in μVision 4 platform.

#### 1. Introduction

Motors play an important role in automation, motor types with different structure and control methods can be divided into DC motors, AC motors, servo motors and stepper motors. In terms of power consumption, DC and AC motors have better power output. However, on control accuracy view, servo motors and stepper motors are the better choice.

Stepper motor or pulse motor, unlike AC motors, DC motors, and servo motors. Because of high torque at low speed, high holding torque at rest, start/stop and reversing response is good, and the rotation angle is proportional to the input pulse and low angle error characteristics, the use of open-loop control to achieve closed-loop control of the demand for high-precision angle and high-precision positioning.

Since the drive is simple, accurate positioning and control is open-loop, so it's often be used in variety of precise positioning applications, such as on printer, plotter, floppy drive, and other devices.

The objective of this training is to understand the knowledge of stepper motor and its control methods, and try to develop an embedded control programs work with ARM microprocessor.

#### 2. Project Kept in the Lab

[1] The stepper motor of the project kept in the lab is model EDS-20. Inside it, current can flow in a band in only one direction during operation. Unipolar control is thus imposed by the structure of the motor itself. The bands (totally 4) combination of the motor is illustrated in Fig.1.

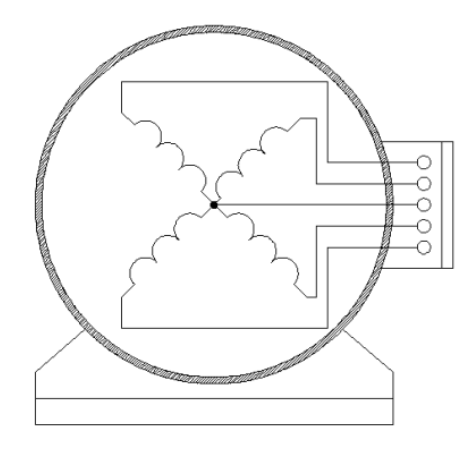

Fig.1. Bands combination of EDS-20 engine

[1] The following figure shows a typical control system of a stepper motor. The driver in the original project was already well developed, and the main task of this training is to use only one ARM processor broad to generate pulse signals to the driver to control the motor.

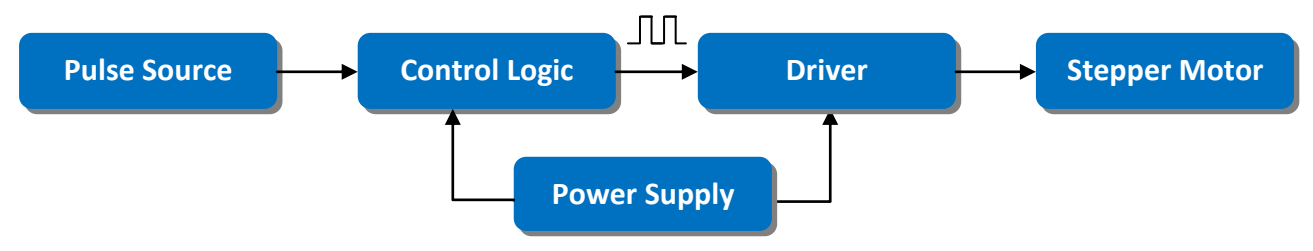

Fig.2. Typical control system of a stepper motor

The next two sections will discuss the basic control theories on this unipolar motor.

#### 3. The control algorithm

[1] For the control of EDS-20 engine, the controller was designed to implement the algorithm work for 2/4 which is also known as two-phase. This algorithm is specific to unipolar motors reluctance. The ideal 2/4 switching of four-band motor is characterized by the fact that 2 bands are powered and 2 bands remain in open circuit condition at anytime, while the numbers of possible combinations of the powered bands are 4. Figure 3 [2] presents the ideal case of full step drive (2/4 switching).

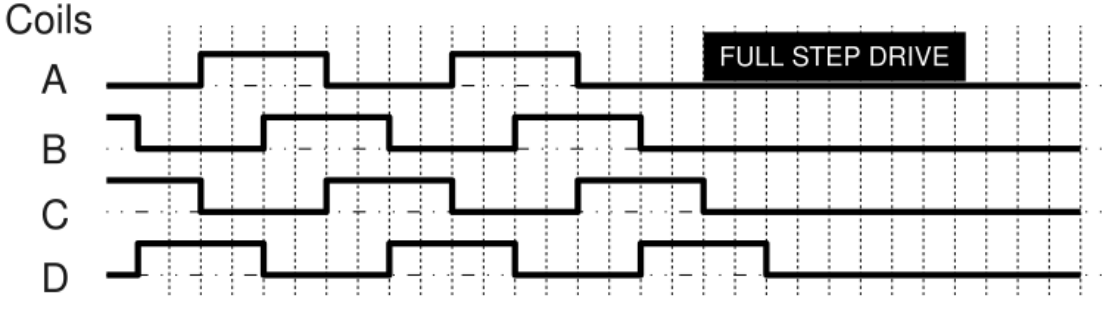

Fig.3. Idealized process algorithm 2/4

[1] In fact, during the implementation of the algorithm in motor windings will be slightly different from those shown in Figure 11. Deformation of ideal waveforms is caused by the presence of a delay time of rising and falling current in the individual bands. This phenomenon always appears to decrease the frequency of jumps. The course of the actual algorithm, 2/4 is shown in Figure 4.

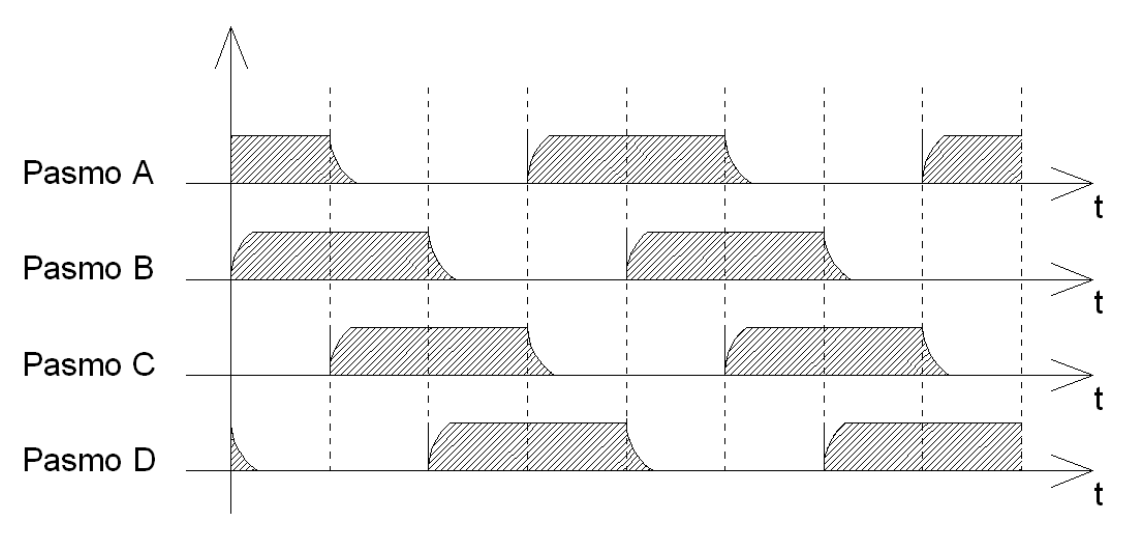

Fig.4. The actual course of the algorithm 2/4

#### 4. Current Control

As we know, the instantaneous torque generated in each band depends on the current flowing though in the band rather than the voltage drop on the band [5]. Each band in stepper motor is characterized by a resistance and inductance. Inductance makes the motor winding oppose current changes, and every RL circuit is characterized by a time constant  $\tau = L / R$ , therefore limits high speed operation.

[1] The original project already employed the control method "L/Rn" that reduces the time constant by series a resistor to the winding. Such method is simple enough but with a drawback on the heat energy consumption of the series resistor.

There is a further current control method, so called pulse width modulation (PWM) technic, which normally using with microprocessor according to its highly integration and high speed operation and detection. PWM can achieve high dynamic together with reasonable power consumption. The method is to apply high voltage to the driver and a feedback path from the motor resistor to the ADC of the processor. When signal pulse comes to one of transistor input terminal of a winding (Figure 5 [1]), according to the high supply voltage to the driver, the current flowing through the winding will increase and reach to working value very fast (high dynamic), but once the winding current or the voltage of the motor resistor exceed some value (normally below the rating current), the processor will trigger to switch off the signal, so the winding current will drop down, then similarly, once the winding current or the voltage of the motor resistor will trigger to switch off the signal, so that to maintain the winding current around a expected value (Figure 6 [3]) during pulse period.

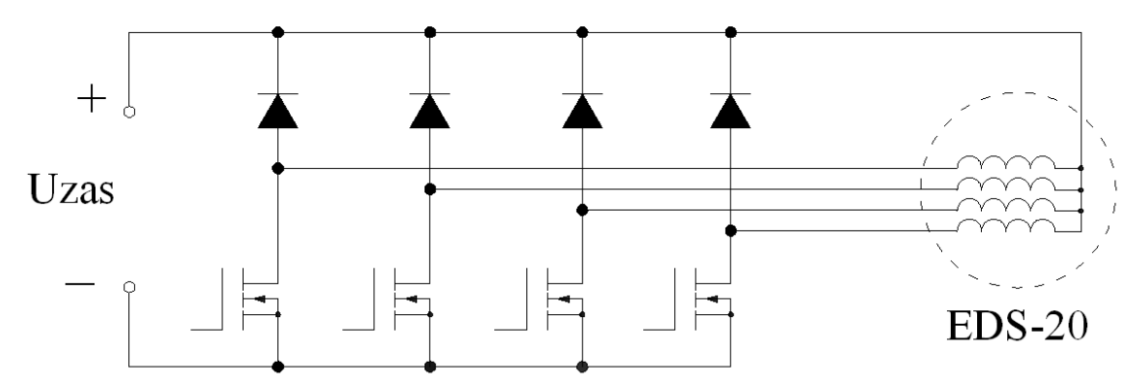

Fig.5. Commutator Connection of EDS-20

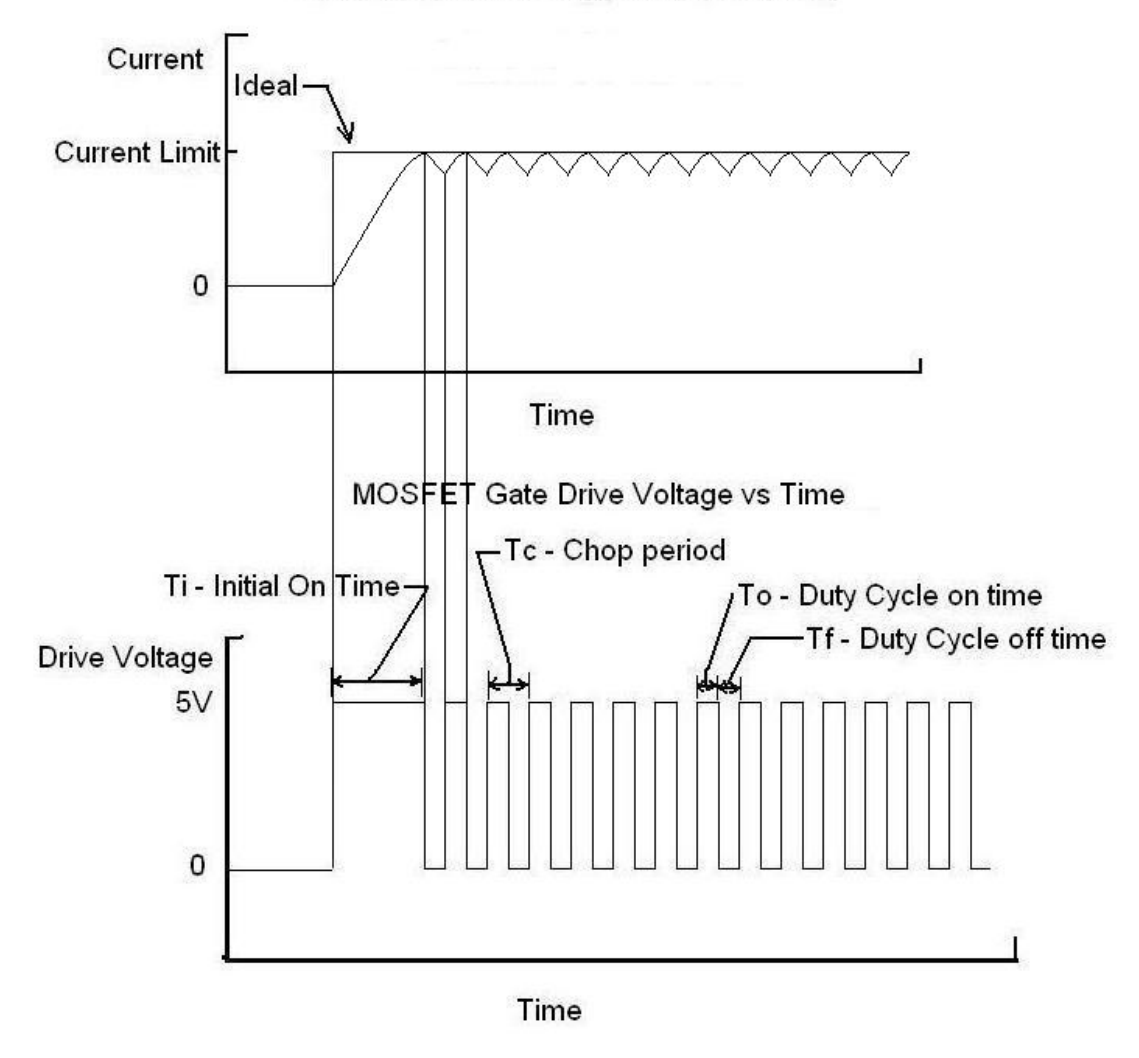

Current vs time for stepper motor winding

Fig.6. Voltage pulse and winding current control with PWM

#### 5. Implementation

The implemented system is shown as Figure 7. [4] The ARM controller broad is supplied at 9 V, and the driver is powered by a voltage supply which will directly affect the torque and the maximum speed of the motor. The controller will keep listening to the buttons pressed by the user and generates the corresponding pulse signal to the driver, then the driver will converse the input signal to be large signal to control and supply the rotation of the stepper motor. Also, there is a LCD displaying information to the user. According to time limitation, the system was built without current control feedback, but the building method is discussed later in the future development.

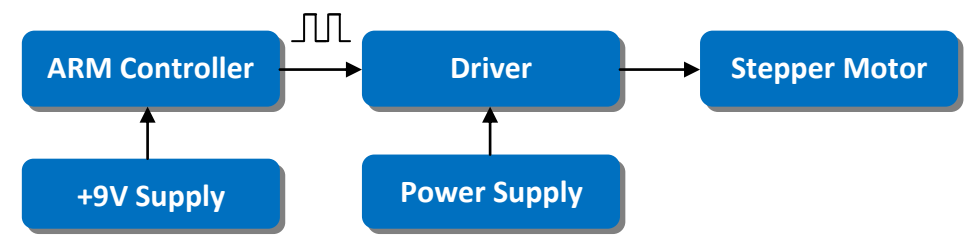

Fig.7. Overall system blocks diagram

To realize the above system control, the connections and settings of the ARM broad are shown as below:

- Output P0.8...12 of the processor as control pulse PINs is connected to the Inputs
   +5V, D0...D3 of EDS-20 correspondingly. (Note that ON/OFF of the winding LEDs A, B, C and D on EDS-20 is inversed to D0...3 correspondingly.)
- Functions and its symbols of the buttons or input PINs are shown as table I
- P0.27 (AINO) as ADC input PIN for motor rotational delay
- P0.29 (AIN2) and P0.30 (AIN3) is for LCD display
- For jumpers JP11...14, KB1...4 connected to KB11...14 correspondingly
- Jumper J10 for button "INT1" is on
- Jumper "ANA\_EN" for "AIN0" is on

#### Table I

Functions and its symbols of the buttons on the ARM broad

| Button   | S1               | S2           | S3               | S4        | INT1  |
|----------|------------------|--------------|------------------|-----------|-------|
| Function | Continuously     | Continuously | Counterclockwise | Clockwise | Stop  |
|          | counterclockwise | clockwise    | rotation         | rotation  |       |
|          | rotation         | rotation     |                  |           |       |
| Symbol   | <<               | >>           | <                | >         | Х     |
| PIN      | P0.4             | P0.5         | P0.6             | P0.7      | P0.14 |

With the connection and settings mentioned above, the embedded programs were written, inside it the ADC and LCD display function is base on the ARM broad example. The following is the description of the "main.c" in "Appendix I":

Every time the program starts to run, it will display the stepper motor name "EDS-20" on the LCD and only power band A and band B in the motor at the beginning, then display functions of the buttons (Table I), and then after reading the variable resistance by the on chip ADC, motor rotational delay which depends on this reading will be displayed on the LCD. At this moment, the processor will keep listening to the buttons pressed by the user.

- If "INT1" is pressed, functions of the buttons will display again and last for few second, then again keep listening to the buttons.
- If "S1" or "S2" is pressed, the motor will rotate in counterclockwise or clockwise direction continuously with every new ADC delay reading. During the delay (written in for-loop), the processor will keep listening to the stop button "INT1". (The rotation can be stop immediately as the processer will spend most of the time in the for-loop and the other lines in the program will be processed within a very short time. The performance of this stopping almost achieves to employ external interrupt.) If "INT1" is pressed, it will do the same process as mentioned before. During the non-delay period, if "S1" was pressed before, it will listen to "S2" for reverse rotation, and vice versa for "S2" was pressed before.
- If "S3" or "S4" is being pressed, the motor will keep rotating in counterclockwise or clockwise direction with every new ADC delay reading until the button is released. After release pressing, if "INT1" is pressed, it will do the same process as mentioned before.

#### 6. Future Development

The embedded programs developed in this training contain basic rotational and speed controls on the motor, and with a LCD displaying feature. User can make the motor rotates or stops by pressing the buttons on the controller and can view the information displayed on LCD.

The following would like to give some recommendation to have further advance control on the motor:

- a) According to safety reason, we always want the ARM processor can response to us to stop the motor at any time. External interrupt function can be applied to achieve this requirement.
- b) The motor rotational delay depends on the resistance reading from on chip ADC and also the processor speed. Timer interrupt function can be combined with the ADC to have precise timing control.
- c) PWM technic can be applied to achieve high dynamic in the motor. It can be realize by applying voltage feedback from the resistor "R<sub>m</sub>" at the driver to one of the on chip ADCs. There are totally 4 ADCs with analog input PIN namely AIN0...3(P0.27...30) in the processor. As mentioned before, AINO is used for the motor rotational delay, and both of P0.29 and P0.30 are employed for the LCD display. The only unused ADC PIN in this program is AIN1 (P0.28), but note that the jumper "NTC\_EN" (J5) must be switched OFF so that the AIN1 is really available. To measure the voltage on Rm correctly, the grounds of the driver and the processor should be connected, and another end of R<sub>m</sub> should be connected to P0.28.

#### Conclusion

In this 6 weeks training, stepper motor and its control algorithms were learnt. A control program for stepper motor EDS-20 was designed with C langue in  $\mu$ Vision 4 and well tested by using ARM microprocessor LPC2129. The controls basically include speed control, clockwise and counterclockwise rotations, reversing rotation, stop rotating and LCD display function. Future developments employing external interrupt and timer interrupt in processor, and PWM technic for advance control were given in the last section.

### Reference

- 1. Krzysztof Jendraszek: Projekt i wykonanie przekształtnika do mikroprocesorowo sterowanego silnika skokowego, Gdansk 2008
- 2. Stepper motor from WIKI: <u>http://en.wikipedia.org/wiki/Stepper motor</u>
- 3. Stepper motor and control: <u>http://www.stepperworld.com/Tutorials/pgCurrentControl.htm</u>
- LPC2129 user manual: <u>http://www.keil.com/dd/docs/datashts/philips/user manual lpc2119 2129 2</u> <u>194 2292 2294.pdf</u>
- 5. Stepper motor basics: <u>http://library.solarbotics.net/pdflib/pdf/motorbas.pdf</u>

Appendix I – The main.c Program of the Developed Embedded Programs \*/ /\* ZL5ARM Controller of the stepping motor EDS-20 /\* Inputs +5V and D0...D3 of EDS-20 is connected to P0.8...12 correspondingly \*/ /\* ON/OFF of LEDs A, B, C and D on EDS-20 is inverse to D0...D3 correspondingly \*/ #include <LPC21xx.H> #include "const bit.h" #include "lcd.h" #define del 10x400000 #define del\_s 0x10000 unsigned int step\_val = 1; // Totally 4 step values: 1 to 4, represent the states of D0 to D3 void run (void); // The core function for controlling void delay\_ADC (void); // Delay of the motor retation depends on the ADC reading void delay (unsigned int del\_time); // Delay for LCD diaplay // Only D0D1, D1D2, D2D3 or D3D1 will set "0" at any moment void stepping (int step val); int clockwise (int step\_val); // Stepping changing for clockwise rotation int counterclockwise (int step val); // Stepping changing for counterclockwise rotation void LCD Hex(int hex); // Hex digit display on the LCD int main (void) { // Define in/output IODIR0 = 0xFF00FF00; IODIR1 = 0x00FF0000;PINSEL1 &= !(BIT26 | BIT27 | BIT28 | BIT29); PINSEL1 |= BIT22; = 0x002E0401; // AC: 10 bit AIN0 @ 3MHz ADCR LCDInit(); LCDSendByte(0x01,0); // clrscr

```
12
```

delay(del\_s);

```
// Display the stepping motor name * EDS-20 * in LCD
LCDSendByte('',1); delay(del_l);
LCDSendByte('',1);
                    delay(del_l);
LCDSendByte('',1);
                    delay(del_l);
LCDSendByte('*',1); delay(del_l);
LCDSendByte('',1);
                    delay(del_l);
LCDSendByte('E',1); delay(del_l);
LCDSendByte('D',1); delay(del_l);
LCDSendByte('S',1); delay(del_l);
LCDSendByte('-',1); delay(del_l);
LCDSendByte('2',1); delay(del_l);
LCDSendByte('0',1); delay(del_l);
LCDSendByte('',1); delay(del_l);
LCDSendByte('*',1); delay(del_l);
delay(del_l);
```

```
// Initialize the outputs D0D1D2D3 = "0011"
IOSET0 = 0x0000FF00;
IOCLR0 = 1<<9;
IOCLR0 = 1<<10;</pre>
```

```
run ();
```

# }

```
void run (void) {
```

```
LCDTextXY(0, 1, "1<< 2>> 3< 4> 5X"); // Display functions of the buttons (S1, S2, S3, S4, INT1) delay(8*del_l);
```

```
LCDTextXY(0,1, " ");
```

delay\_ADC (); // Show the current delay value of motor rotation

```
// Loop function for buttons S1 to S4 and INT1
while (1)
{
```

// When S1 connected to P0.4

```
if(!(IOPIN0 & 0x00000010))
         {
          while (1) { //Rotate continuously
                   // Changing step value for clockwise rotation
                   step_val = counterclockwise (step_val);
                   stepping (step_val);
                   if( !(IOPIN0 & 0x00000020)) {break;} // Break and rotate in counterclockwise
when button INT1 is pressed
              }
         }
         // When S2 connected to P0.5
         else if( !(IOPIN0 & 0x0000020))
         {
              while (1) {
                   step_val = clockwise (step_val);
                   stepping (step_val);
                   if( !(IOPIN0 & 0x00000010)) {break;} // Break and rotate in clockwise when button
INT1 is pressed
              }
         }
         // When S3 connected to P0.6
         else if( !(IOPIN0 & 0x00000040))
         {
              step_val = counterclockwise (step_val);
              stepping (step val);
         }
         // When S4 connected to P0.7
         else if( !(IOPIN0 & 0x0000080))
         {
              step_val = clockwise (step_val);
              stepping (step_val);
         }
         else if( !(IOPIN0 & 0x00004000)) {
```

```
14
```

```
run ();
         }
  }// While end
}
// Stepping motor steps to one of the 4 steps
void stepping (int step_val) {
  if (step_val == 1)
    {
         IOSET0 = 0x0000F900; //Set both D2 and D3 "1"
         IOCLR0 = 0x00000600; //Set both D0 and D1 "0"
    }
    else if (step_val == 2)
    {
         IOSET0 = 0x0000F300; //Set both D0 and D3 "1"
         IOCLR0 = 0x00000C00; //Set both D1 and D2 "0"
    }
    else if (step_val == 3)
    {
         IOSET0 = 0x0000E700; //Set both D0 and D1 "1"
         IOCLR0 = 0x00001800; //Set both D2 and D3 "0"
    }
    else if (step val == 4)
    {
         IOSET0 = 0x0000ED00; //Set both D1 and D2 "1"
         IOCLR0 = 0x00001200; //Set both D0 and D3 "0"
    }
    delay ADC (); // Delay the motor rotation and display the delay value
}
void delay ADC (void) {
    unsigned int val;
    int t;
                                                    // start converting AC
    ADCR |= 0x0100000;
    do
    {
```

```
val = ADDR;
                                                   // read the conversion result
  } while ((val & 0x8000000) == 0);
                                             // wait for the end of the conversion of AC
  ADCR &= ~0x0100000;
                                                    // AC conversion end
  val = (val >> 6) & 0x03FF;
    // Display the reading value
     LCDTextXY(0,1, "AIN0 = 0x");
     LCD_Hex((val >> 8) & 0x0F);
                                                 // 1st digit
     LCD_Hex((val >> 4) \& 0x0F);
                                                 // 2nd digit
  LCD_Hex(val & 0x0F);
                                                 // 3rd digit
    // Delay for the motor rotation
    for(t = 0; t < (val*1000+0x20000); t++) {
         if( !(IOPIN0 & 0x00004000)) {
              run ();
         }
    }
  val = (val >> 2) & 0x00FF;
  IOCLR1 = 0x00FF0000;
                                                           // LED off
  IOSET1 = 0x00FF0000 & (val << 16); // 8 most significant bits of the conversion to LED
}
int clockwise (int step_val) {
     switch (step_val) {
         case 1:
              return 4;
         case 2:
              return 1;
         case 3:
              return 2;
         case 4:
              return 3;
    }
}
int counterclockwise (int step_val) {
     switch (step_val) {
```

```
case 1:
               return 2;
          case 2:
               return 3;
          case 3:
               return 4;
          case 4:
               return 1;
     }
}
void delay (unsigned int del_time)
{
  unsigned int i;
  for(i = 0; i < del_time; i++);</pre>
}
void LCD_Hex(int hex)
{
  if (hex > 9) LCDSendByte('A' + (hex - 10),1);
  else
                  LCDSendByte('0' + hex,1);
}
```

## Appendix II - Create Embedded Programs for Testing Step by Step

The embedded programs were written in C langue in the microcontroller development kit (MDK) " $\mu$ Vision 4", and the programs were compiled and tested on the processor in **HEX format** by using the programming tool "**Flash Magic**" via **serial port**. The following will tell how to do step by step from downloading  $\mu$ Vision 4 to testing the program on processor.

The below link is the official download web page of **µVision 4**:

https://www.keil.com/demo/eval/arm.htm

The programming tool "**Flash Magic**" can be found from another official website as shown as the following:

http://www.flashmagictool.com/

After download and install the software, you may start to create a new project. You can view and download the official "**Getting Started**" guide in PDF format from the below link:

http://www.keil.com/product/brochures/uv4.pdf

At page 75, chapter 6 is talking about how to create embedded programs in detail.

Don't forget to generate the **HEX file** for testing on the processor, and it can be apply from the following steps with figures:

I) In the Project Menu -> Options for Target...

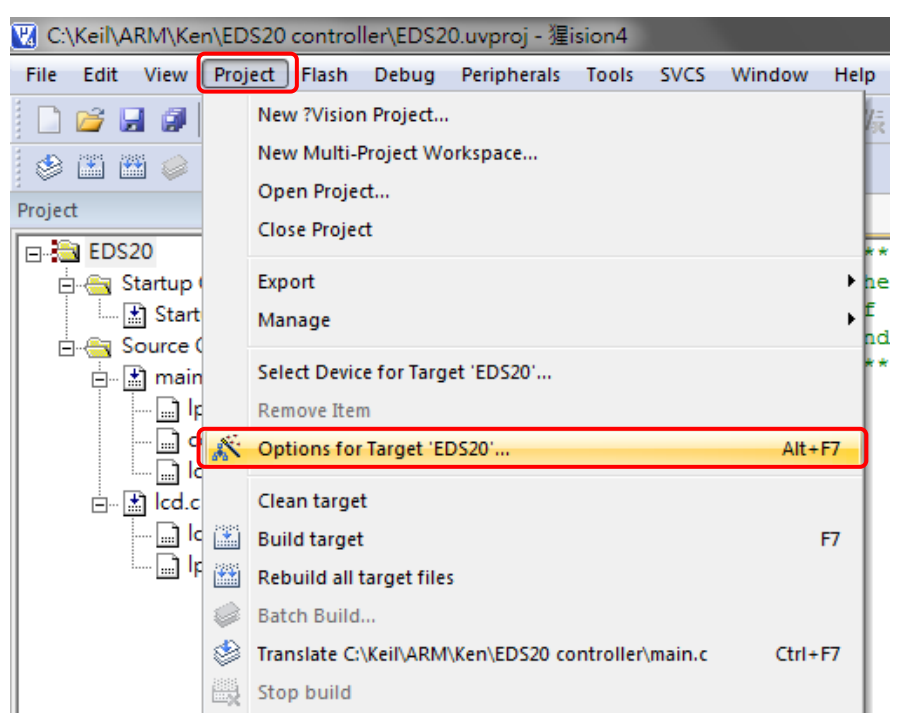

II) A new window will pop up, then go to "Output", and then tick the box "Create HEX File"

| Options for Target 'EDS20'                                                                             | x |
|----------------------------------------------------------------------------------------------------|---|
| Device   Target Output Listing   User   C/C++   Asm   Linker   Debug   Utilities                       |   |
| Select Folder for Objects Name of Executable: EDS20                                                    |   |
| <ul> <li>Create Executable: .\EDS20</li> <li>✓ Debug Information</li> <li>✓ Create HEX File</li> </ul> |   |
| C Create Library: .\EDS20.LIB                                                                          |   |
|                                                                                                    |   |
|                                                                                                    |   |
|                                                                                                    |   |
| OK Cancel Defaults Help                                                                                |   |

III) Then go to "Linker", and then tick the box "Use Memory Layout from..."

| 🛛 Options for Target 'EDS20'                                                           |  |  |  |  |  |  |  |
|----------------------------------------------------------------------------------------|--|--|--|--|--|--|--|
| Device   Target   Output   Listing   User   C/C++   Asm Linker Debug   Utilities       |  |  |  |  |  |  |  |
| Vse Memory Layout from Target Dialog                                                   |  |  |  |  |  |  |  |
| Make RW Sections Position Independent R/O Base: Cx00000000                             |  |  |  |  |  |  |  |
| Make RO Sections Position Independent     R/W Base     Don't Search Standard Libraries |  |  |  |  |  |  |  |
| Report 'might fail' Conditions as Errors disable Warnings:                             |  |  |  |  |  |  |  |
|                                                                                        |  |  |  |  |  |  |  |
|                                                                                        |  |  |  |  |  |  |  |
| Scatter Edit                                                                           |  |  |  |  |  |  |  |
|                                                                                        |  |  |  |  |  |  |  |
| Misc controls                                                                          |  |  |  |  |  |  |  |
| Linker<br>control<br>string                                                            |  |  |  |  |  |  |  |
|                                                                                        |  |  |  |  |  |  |  |
| OK Cancel Defaults Help                                                                |  |  |  |  |  |  |  |

Then after finish writing programs and build it without any error, the **HEX file** can be compiled by using **Flash Magic**. The following is the compiling steps:

# In Step 1

- I) Select the testing processor (in this case is processor LPC2129)
- II) Choose the appropriate COM Port (in this case is COM 3)
- III) Set the Baud Rate of the COM Port to 19200
- IV) Select Interface to be None (ISP)
- V) Set Oscillator frequency to 12 MHz which is the same as the clock of LPC2129

#### In Step 2

VI) Tick the box "Erase all Flash+Code Rd Prot"

#### In Step 3

VII) Apply the location of the HEX file for compile

#### In Step 5

VIII) Click the "Start" button. (Remember to connect the computer and COM0 of the ARM broad via serial port; power the ARM broad; the jumper J7 on the ARM broad should be on ISP as we have chosen ISP interface before, and COM port on computer should be free for use or without access by other software else)

| 🚓 Flash Magic - NON PRODUCTION USE ONLY                                                                                                    |                                                                        |  |  |  |  |  |
|----------------------------------------------------------------------------------------------------|------------------------------------------------------------------------|--|--|--|--|--|
| File ISP Options Tools Help                                                                                                    |                                                                        |  |  |  |  |  |
| 🛅 🗔   🔍 🎯 🎺 🛩 🎩 🔈   😻   [                                                                                                    | 🗷 🕜 😂                                                                  |  |  |  |  |  |
| Step 1 - Communications                                                                                                    | Step 2 - Erase                                                         |  |  |  |  |  |
| Select LPC2129                                                                                                    | Erase block 0 (0x000000-0x001FFF)                                      |  |  |  |  |  |
| COM Port: COM 3 🗸                                                                                                    | Erase block 2 (0x004000-0x003FFF)                                      |  |  |  |  |  |
| Baud Rate: 19200 🔹                                                                                                    | Erase block 3 (0x006000-0x007FFF)<br>Erase block 4 (0x008000-0x009FFF) |  |  |  |  |  |
| Interface: None (ISP) 🔹                                                                                                    | Erase block 5 (0x00A000-0x00BFFF)                                      |  |  |  |  |  |
| Oscillator (MHz): 12                                                                                                    | Erase all Hash+Lode Rd Prot<br>Erase blocks used by Hex File           |  |  |  |  |  |
| Step 3 - Hex File         Hex File:       C:\Keil\ARM\Ken\EDS20 controller\EDS20.hex         Modified:       Monday, August 13, 2012, 09:54:00 |                                                                        |  |  |  |  |  |
| Step 4 - Options                                                                                                    | Step 5 - Start!                                                        |  |  |  |  |  |
| Cerify after programming Start Start                                                                                                    |                                                                        |  |  |  |  |  |
| Technical on-line articles about 8051 and XA programming                                                                                       |                                                                        |  |  |  |  |  |
| www.esacademy.com/faq/docs                                                                                                    |                                                                        |  |  |  |  |  |
|                                                                                                    | 0                                                                      |  |  |  |  |  |

Finally, you will see if the program works normally or not.